## Instructions to Access Your COVID-19 Results Using A Clean Start's Patient Portal

A Clean Start

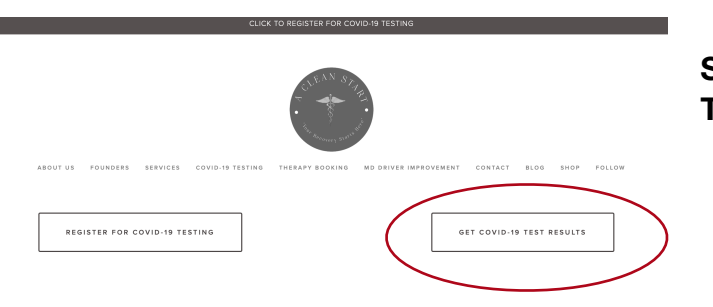

## Step 1: Go to acleanstartllc.com/covidtesting

Step 2 : Select the "GET COVID-19 TEST RESULTS" button.

**Patient Portal** 

Step 3 : Enter your first name, last name and the email address you provided during your visit. Register a New Account First Name Last Name Email

Step 4: Check your email and click the link to finish creating your secure account.

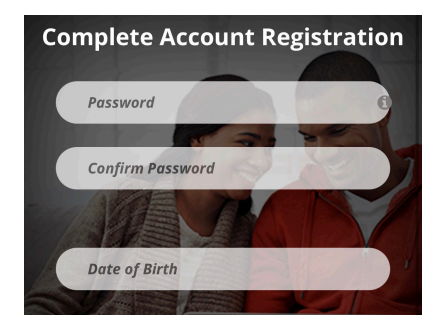

Step 5: Create a password and enter your date of birth to complete your account registration.

Step 6: Once you enter the Patient Portal, click on the "Records" tab and scroll down to select "Images" so you can view and/or print your results.